# HANDLEIDING INSCHRIJVEN TICKETGANG DILBEEK

## EEN ACCOUNT AANMAKEN

## EEN NIEUWE GEZINSACCOUNT

Ga naar <u>https://dilbeek.ticketgang.eu</u> om een account aan te maken.

Klik op ' Registreren' links bovenaan.

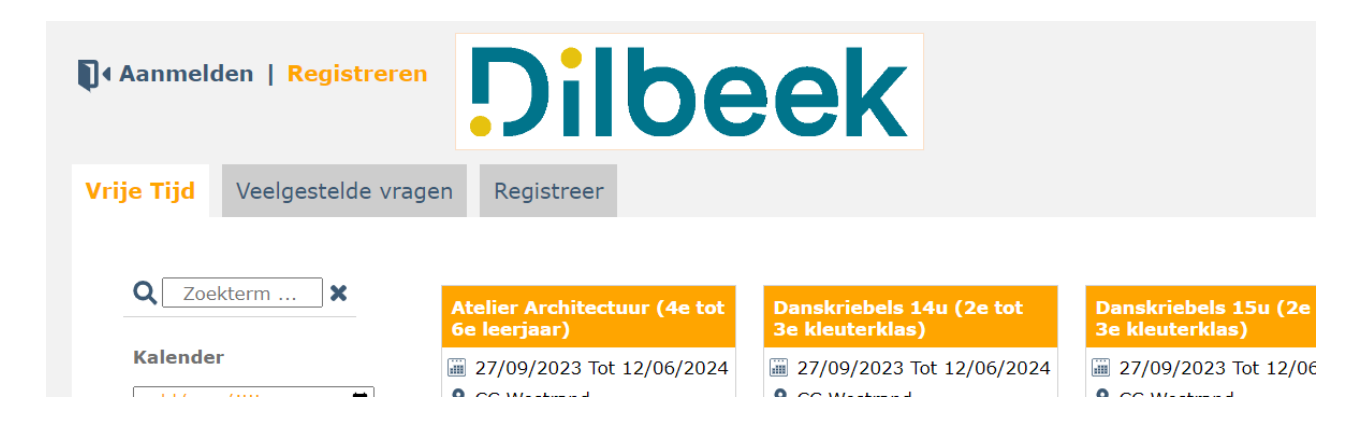

Geef het e-mailadres in waar u een account voor wenst aan te maken en klik op 'Bevestig'.

| gistreer                            |          |                                                                    |                                                                    |                                                               |
|-------------------------------------|----------|--------------------------------------------------------------------|--------------------------------------------------------------------|---------------------------------------------------------------|
| Archited<br>jaar)<br>9/2023 To      | Regis    | <b>x</b><br><b>rs (1e tot 2</b><br>23 Tot 12/06                    |                                                                    |                                                               |
| /estrand<br>(P-tarief<br>t 6e leerj | Geef h   | net e-mailadres in waar u ee                                       | n account voor wenst aan te m                                      | and<br>3 P-tarief)<br>aken. leerjaar<br>ansatelier or         |
| chitectuui<br>rontwerp<br>1 van     | Email *  | *                                                                  |                                                                    | stap de basi<br>nieken. Je wo                                 |
| Wa                                  | Be       | vestig                                                             |                                                                    | Κοοι                                                          |
| ratelier 1505<br>kleuterklas)       | 0 (2e    | 3e kleuterklas)                                                    | Buziekinitiatie 140 (ze tot<br>3e kleuterklas)                     | Buziekiniti <mark>atie 15u (20</mark><br>3e kleuterklas)      |
| 9/2023 Tot 12/<br>/estrand          | /06/2024 | <ul> <li>27/09/2023 Tot 12/06/2024</li> <li>CC Westrand</li> </ul> | <ul> <li>27/09/2023 Tot 12/06/2024</li> <li>CC Westrand</li> </ul> | <ul> <li>27/09/2023 Tot 12/06</li> <li>CC Westrand</li> </ul> |

#### STAP 1: LOGIN EN PASWOORD

## Kies een loginnaam en paswoord.

| Registreren - Login en Paswoord         Alle gevraagde informatie bij het aanmaken van je gezin-account helpt ons voor de goede verwerking van je inschrijvingen. Dankzij deze gegevens kan je immers: <ul> <li>Je inschrijvingen ontvangen.</li> <li>Verwittigd worden indien de activiteit wordt afgelast.</li> <li>Je volgende inschrijvingen maken met een paar muisklikken.</li> </ul> Je persoonlijke informatie wordt enkel gebruikt voor de activiteiten van de Jeugd- en sportdienst en wordt niet ter beschikking gesteld voor andere doeleinden.           Login naam *           Nieuw paswoord *           Minimaal 10 karakters, maximaal 16 karakters, hOofdteTterGeVoeLig           Bevestig paswoord * | e Tijd         | Veelgestelde vragen Registreer                                                                                                    |
|----------------------------------------------------------------------------------------------------|----------------|----------------------------------------------------------------------------------------------------|
| Alle gevraagde informatie bij het aanmaken van je gezin-account helpt ons voor de goede verwerking van je inschrijvingen. Dankzij deze gegevens kan je immers:  • Je inschrijvingen ontvangen. • Verwittigd worden indien de activiteit wordt afgelast. • Je volgende inschrijvingen maken met een paar muisklikken. Je persoonlijke informatie wordt enkel gebruikt voor de activiteiten van de Jeugd- en sportdienst en wordt niet ter beschikking gesteld voor andere doeleinden. Login naam * Nieuw paswoord * Minimaal 10 karakters, maximaal 16 karakters, hOofdLeTterGeVoeLig Minimaal 10 karakters, maximaal 16 karakters, hOofdLeTterGeVoeLig                                                                  | Regi           | streren - Login en Paswoord                                                                                                    |
| Alle gevraagde informatie bij het aanmaken van je gezin-account helpt ons voor de goede verwerking van je inschrijvingen. Dankzij deze gegevens kan je immers:  • Je inschrijvingen ontvangen.  • Verwittigd worden indien de activiteit wordt afgelast. • Je volgende inschrijvingen maken met een paar muisklikken. Je persoonlijke informatie wordt enkel gebruikt voor de activiteiten van de Jeugd- en sportdienst en wordt niet ter beschikking gesteld voor andere doeleinden.  Login naam *  Nieuw paswoord *  Minimaal 10 karakters, maximaal 16 karakters, hOoFdLeTterGeVoeLig Bevestig paswoord *  Minimaal 10 karakters, maximaal 16 karakters, hOofdLeTterGeVoeLig                                         |                |                                                                                                    |
| Je persoonlijke informatie wordt enkel gebruikt voor de activiteiten van de Jeugd- en sportdienst en wordt niet ter beschikking gesteld voor andere doeleinden.  Login naam *  Nieuw paswoord *  Minimaal 10 karakters, maximaal 16 karakters, hOoFdLeTterGeVoeLig  Bevestig paswoord *  Minimaal 10 karakters, maximaal 16 karakters, hOoFdLeTterGeVoeLig                                                                                                    | Alle<br>•<br>• | gevraagde informatie bij het aanmaken van je gezin-account helpt ons voor de goede verwerking van je inschrijvingen. Dankzij deze gegevens kan je immers:<br>Je inschrijvingen ontvangen.<br>Verwittigd worden indien de activiteit wordt afgelast.<br>Je volgende inschrijvingen maken met een paar muisklikken. |
| Login naam * Nieuw paswoord * Minimaal 10 karakters, maximaal 16 karakters, hOoFdLeTterGeVoeLig Bevestig paswoord * Minimaal 10 karakters, maximaal 16 karakters, hOoFdLeTterGeVoeLig                                                                                                    | Je p           | versoonlijke informatie wordt enkel gebruikt voor de activiteiten van de Jeugd- en sportdienst en wordt niet ter beschikking gesteld voor andere doeleinden.                                                                                                    |
| Nieuw paswoord *  Minimaal 10 karakters, maximaal 16 karakters, hOoFdLeTterGeVoeLig Bevestig paswoord *  Minimaal 10 karakters, maximaal 16 karakters, hOoFdLeTterGeVoeLig                                                                                                    | Logi           | n naam *                                                                                                    |
| Minimaal 10 karakters, maximaal 16 karakters, hOoFdLeTterGeVoeLig Bevestig paswoord * Minimaal 10 karakters, maximaal 16 karakters, hOoFdLeTterGeVoeLig                                                                                                    | Nieu           | w paswoord *                                                                                                    |
| Bevestig paswoord *                                                                                                    | Minima         | al 10 karakters, maximaal 16 karakters, hOoFdLeTterGeVoeLig                                                                                                    |
| Minimaal 10 karakters, maximaal 16 karakters, hOoFdLeTterGeVoeLig                                                                                                    | Beve           | estig paswoord *                                                                                                    |
|                                                                                                    | Minima         | al 10 karakters, maximaal 16 karakters, hOoFdLeTterGeVoeLig                                                                                                    |

Klik op 'Bevestig' om verder te gaan.

```
STAP 2: CONTACTGEGEVENS VAN DE BELASTINGSPLICHTIGE OUDER
```

Vul de gegevens in van de belastingplichtige ouder. Deze gegevens zullen gebruikt worden om later het fiscaal attest op te maken.

| Regi    | streren - contactge            | gevens van ne   | r belastingplichtige gezillshoord |                |
|---------|--------------------------------|-----------------|-----------------------------------|----------------|
| Voor    | naam *                         |                 | Familienaam *                     |                |
| Rijks   | registernummer *               |                 |                                   |                |
| Enkel c | ijfers in te geven zonder punt | t of streepje ! | _                                 |                |
| Reke    | eningnummer (IBAN)             |                 |                                   |                |
| Land    | *                              |                 | Postcode *                        | Stad *         |
| Belgi   | ë                              |                 |                                   |                |
| Straa   | at *                           |                 | Nummer *                          | Bus            |
| Gsm     | /Telefoon *                    |                 |                                   |                |
| Huisa   | irts                           |                 | -                                 |                |
| Voor    | naam *                         |                 | Familienaam *                     | Gsm/Telefoon * |

Klik op 'Toevoegen gezinslid'

Voeg alle gezinsleden toe waarvoor je inschrijvingen wenst te doen.

Voeg nooit personen toe die niet tot je gezin behoren, zoals een vriendje, neefje of buur. Zij dienen zelf een account aan te maken, dit in kader van fiscale- en mutualiteitsattesten.

Klik op het blokje toevoegen gezinslid om een gezinslid toe te voegen. Een invulscherm verschijnt. Vul alle gegevens in. Afhankelijk van de geboortedatum zullen er extra velden moeten ingevuld worden.

| O<br>Uveg mezelf toe                                                                      | Toevoegen gezinslid                                |  |
|-------------------------------------------------------------------------------------------|----------------------------------------------------|--|
| Voornaam *                                                                                | Familienaam *                                      |  |
| Rijksregisternummer *                                                                     | Uitpas                                             |  |
| Enkel cijfers in te geven zonder punt of stree<br>woont in de gemeente die de act<br>Kies | <sup>pje  </sup><br>tiviteiten organiseert. *<br>~ |  |
| Gebruik afbeelding *                                                                      |                                                    |  |
| Kies                                                                                      | v in publication van de gemeente?                  |  |
| Heeft allergieën *                                                                        | en in publicaties van de gemeente?                 |  |
| Nee                                                                                       | ~                                                  |  |
| Aandachtspunten                                                                           |                                                    |  |
| Dpslaan                                                                                   | ee                                                 |  |

Na het toevoegen van een gezinslid wordt dit gezinslid zichtbaar op het scherm als een extra blokje. Voeg een nieuw gezinslid toe door opnieuw op het blokje toevoegen gezinslid te klikken. Herhaal dit tot alle gezinsleden waarvoor je inschrijvingen wenst te doen zijn geregistreerd.

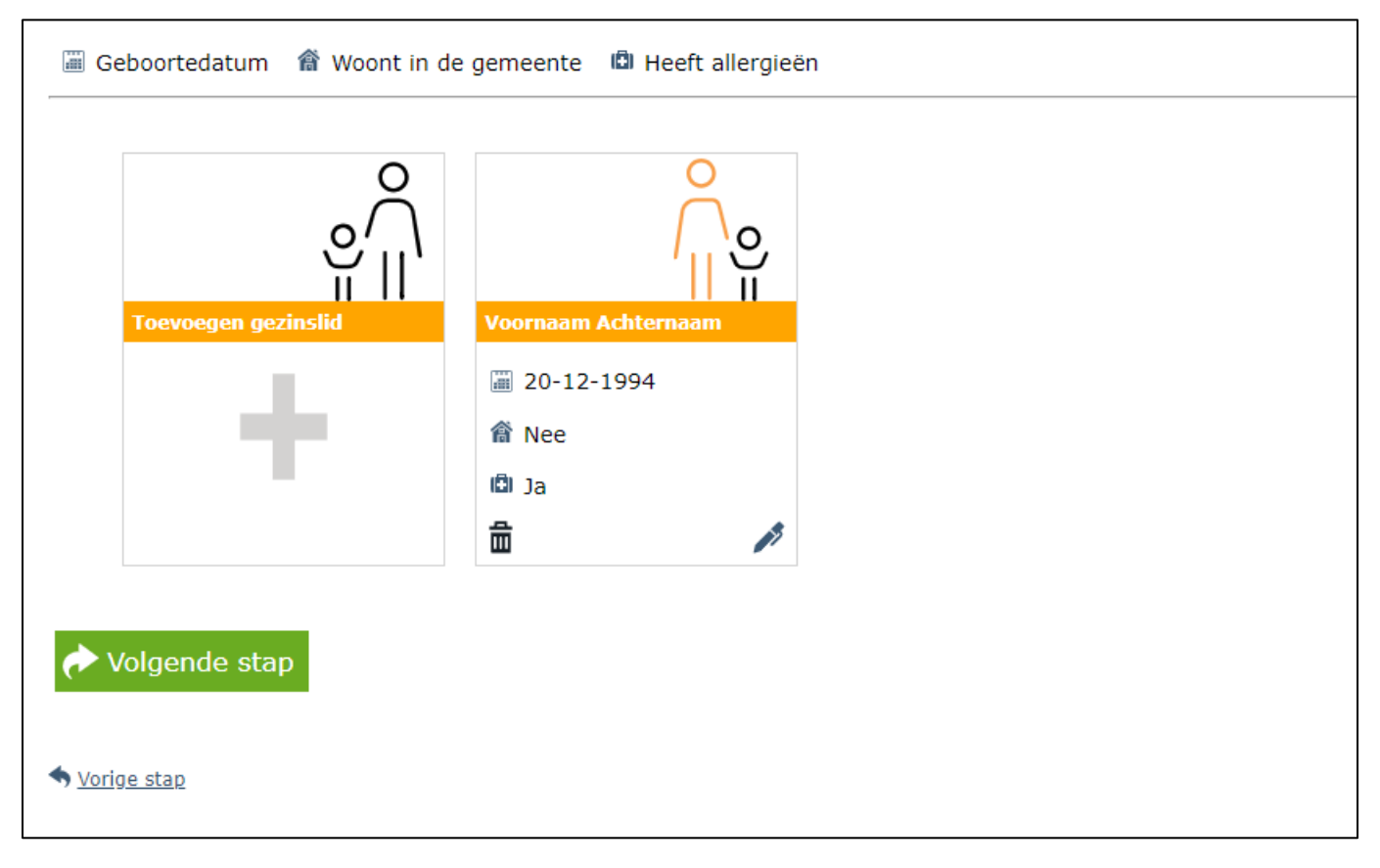

Nadat alle gezinsleden werden toegevoegd klik je op 'Volgende stap' om verder te gaan.

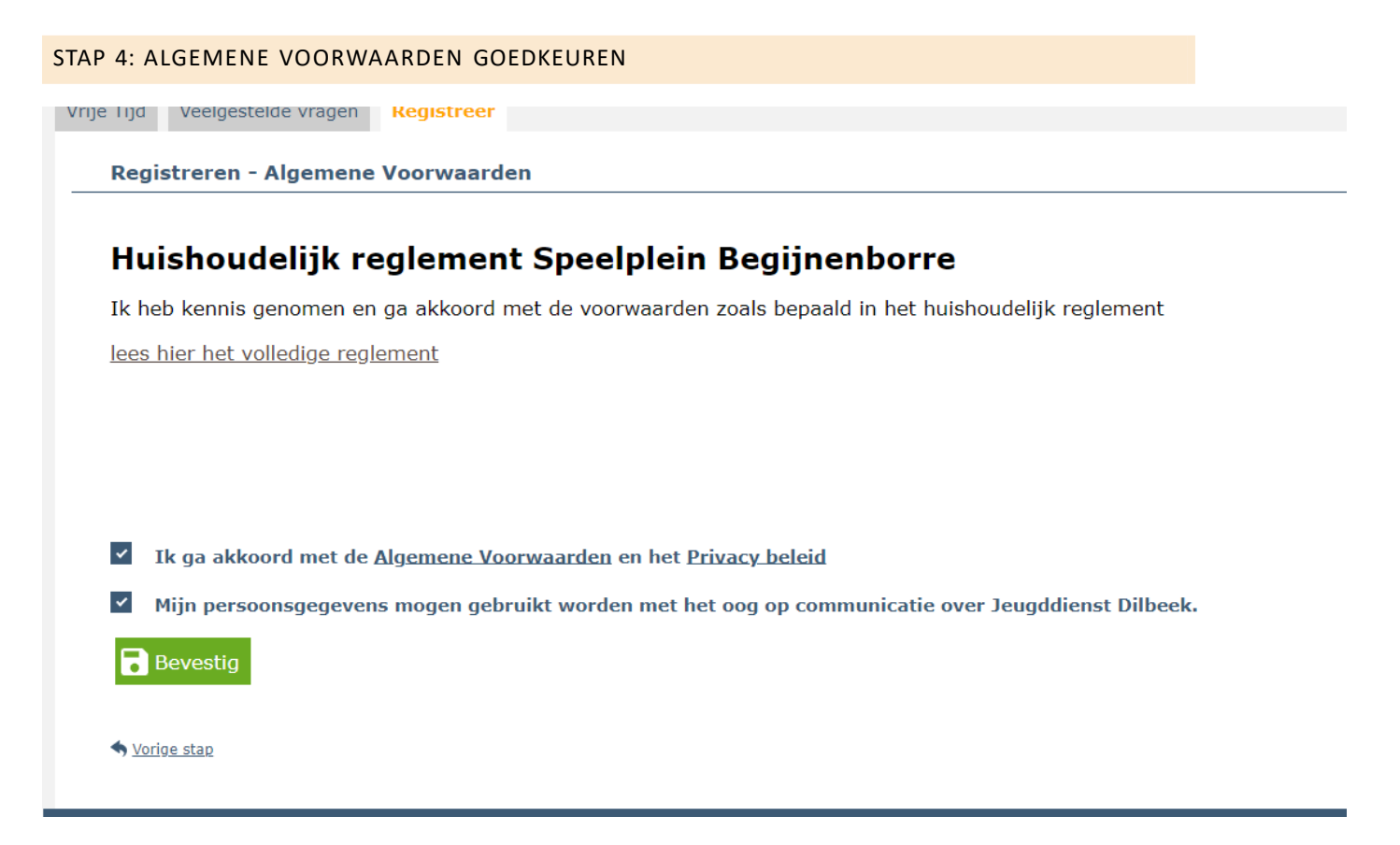

Je ontvangt een e-mail met de gegevens van je account en **een activatie-link. Gebruik deze link om uw account te activeren.** 

Zodra je account is geactiveerd kan je aanmelden. Ga naar <u>https://dilbeek.ticketgang.eu</u> en klik op 'Aanmelden'.

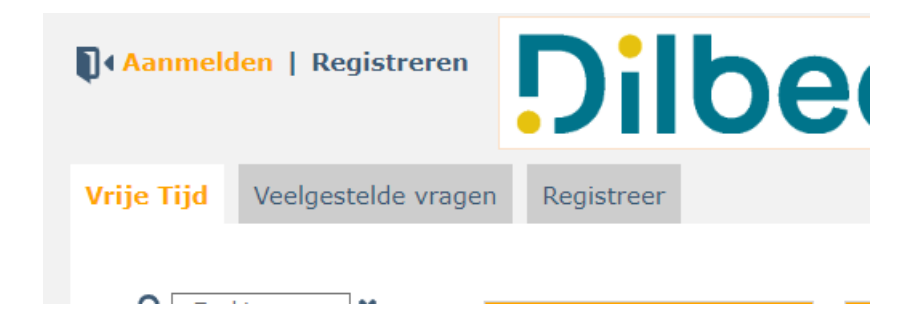

Vul je inlog gegevens in die je hebt aangemaakt in stap 1 en klik op 'Aanmelden'

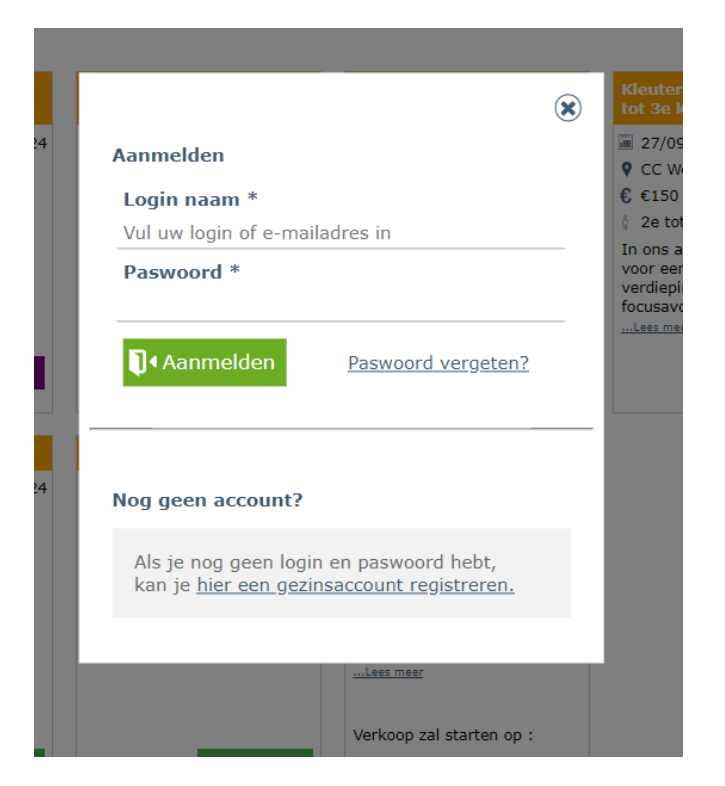

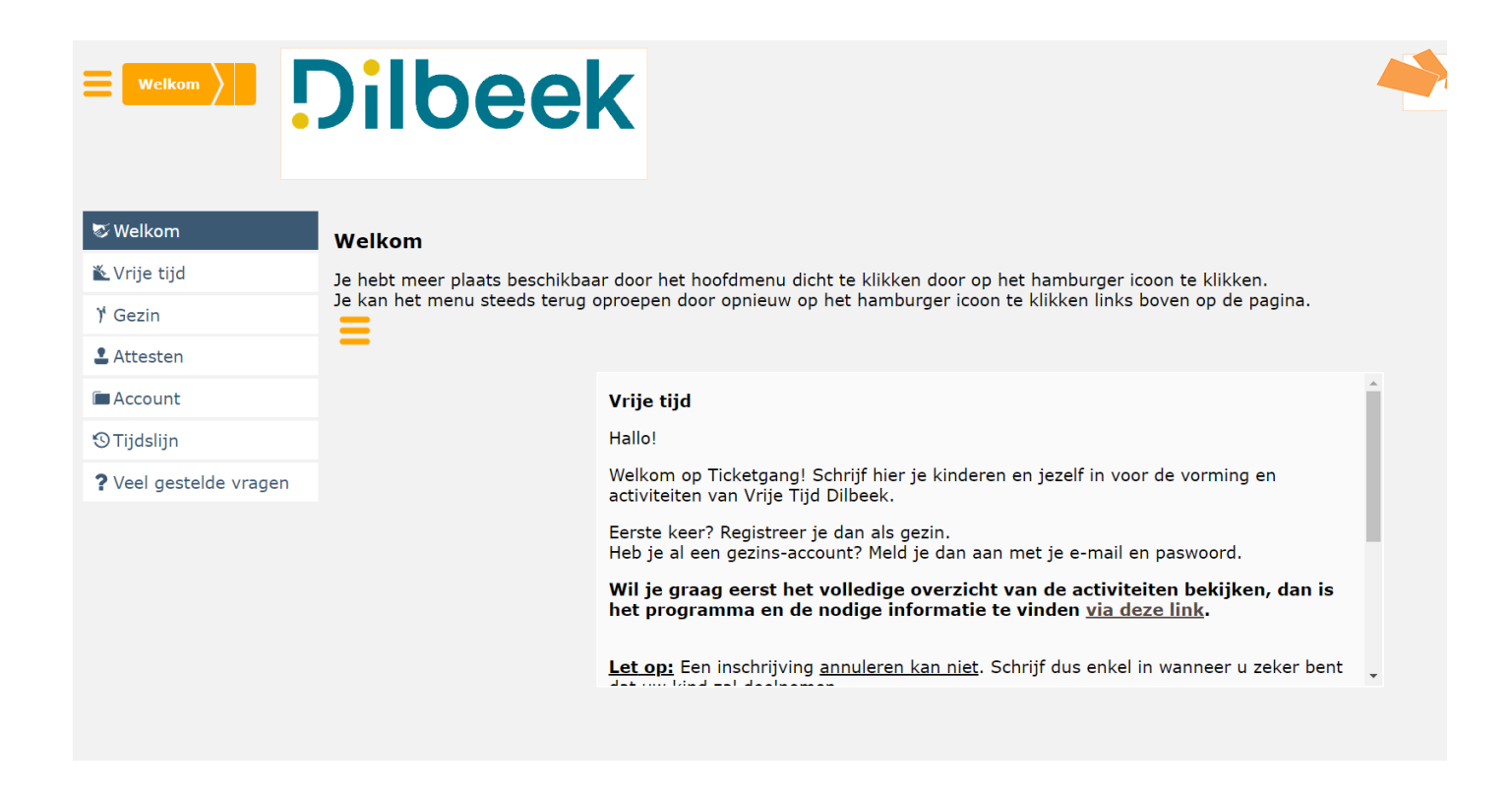

#### EEN RESERVATIE MAKEN

Klik op 'Vrije tijd' -> 'Inschrijvingen'

Kies de juiste activiteit en klik op 'Koop'.

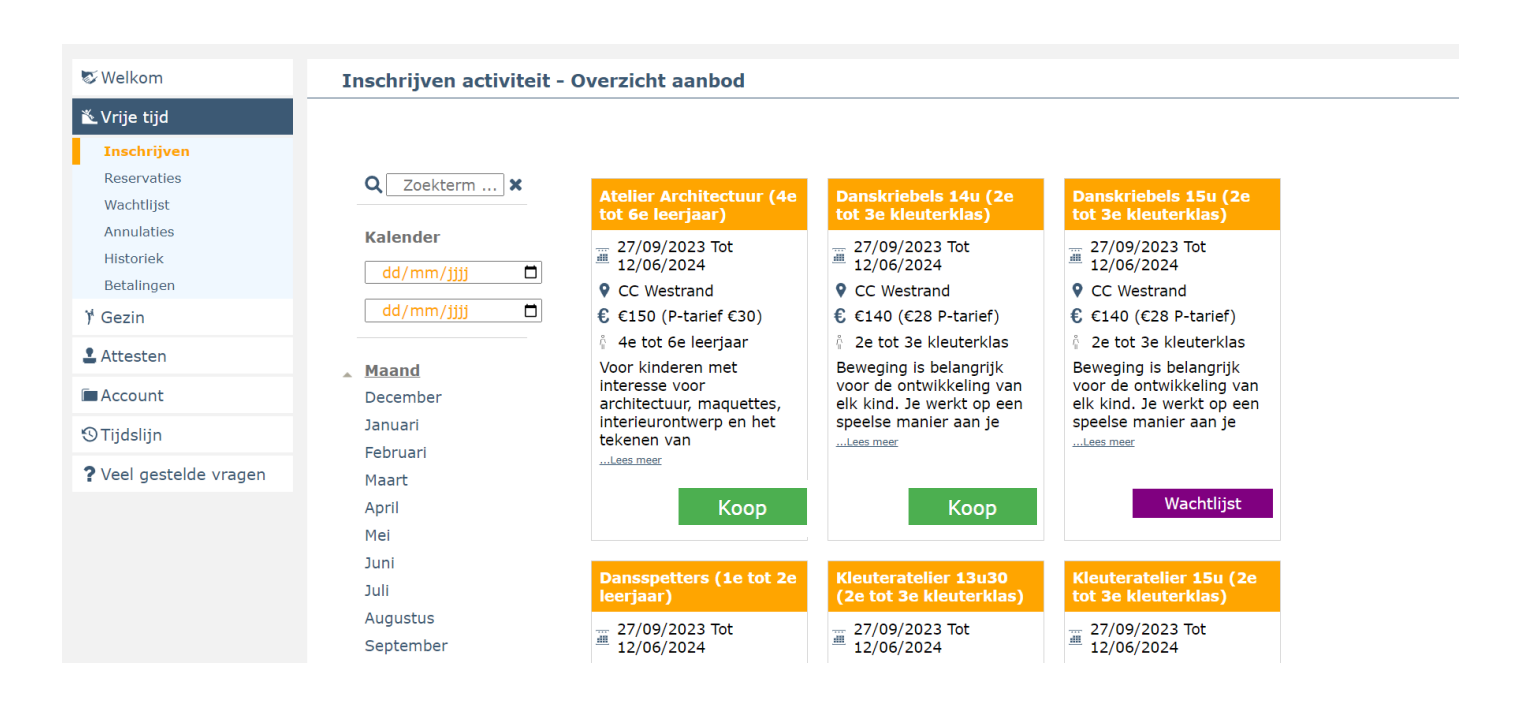

Klik op je kind dat je graag wil inschrijven voor deze activiteit. Voor deze activiteit kan je alleen Kind 1 kiezen, Kind 2 voldoet niet aan de leeftijdsvoorwaarden.

| © Welkom<br>▲ Vrije tijd<br>Inschrijven<br>Reservaties<br>Wachtlijst<br>Annulaties | <ul> <li>Klik per gezinslid de datums aan waarvoor u wil inschrijven. Het juiste tarief zal automatisch worden toegevoegd aan uw inschrijvingen.</li> <li>Opm. : Als uw inschrijving 'in verwerking" staat, dan wacht TicketSang 20 minuten op uw online betaling. Betaalt u niet binnen deze periode, dan wordt uw bestelling geschrapt en komen de dagen terug vrij voor inschrijving.</li> <li>Indien een evenement datum op 'tijdelijk uitverkocht' staat wil dit zeggen dat er momenteel geen tickets meer beschikbaar zijn, maar dat nog niet alle tickets effectief werden betaald. Het kan zijn dat er nog enkele tickets opnieuw vrijkomen. Van zodra alle tickets effectief werden betaald, komt het evenement op uitverkocht of wachtlijst.</li> </ul> |
|------------------------------------------------------------------------------------|----------------------------------------------------------------------------------------------------|
| Historiek<br>Betalingen                                                            | Dansspetters (1e tot 2e leerjaar) - CC Westrand                                                                                                    |
| ) <sup>*</sup> Gezin                                                               | Tijdens dit dansatelier ontdek je stap voor stap de basis van de danstechnieken. Je werkt aan de ontwikkeling van coordinatie, ritmegevoel, je lichaamshouding en creativiteit, maar er is ook aandacht voor<br>lenjden, muzikaliteit en technische vaardigheden.                                                                                                    |
| 💄 Attesten                                                                         | Q Toon tarieven                                                                                                    |
| Account                                                                            | Beschikbaar Tijdelijk uitverkocht Uitverkocht In verwerking Gekocht Wachtlijst Beschikbaar Wachtlijst Ingeschreven                                                                                                    |
| 🕲 Tijdslijn                                                                        | Kind 2 TicketGang Kind 1 TicketGang                                                                                                    |
| ? Veel gestelde vragen                                                             | Voldoet niet aan de leeftijdsvoorwaardent<br>Koop<br>Van 27-09-2023<br>tot 12-06-2024<br>Van 27-09-2023<br>tot 12-06-2024                                                                                                    |
|                                                                                    | ◆ <u>Vorige stap</u>                                                                                                    |

Het Vakje wordt rood 'in verwerking' en klik op 'bevestig'.

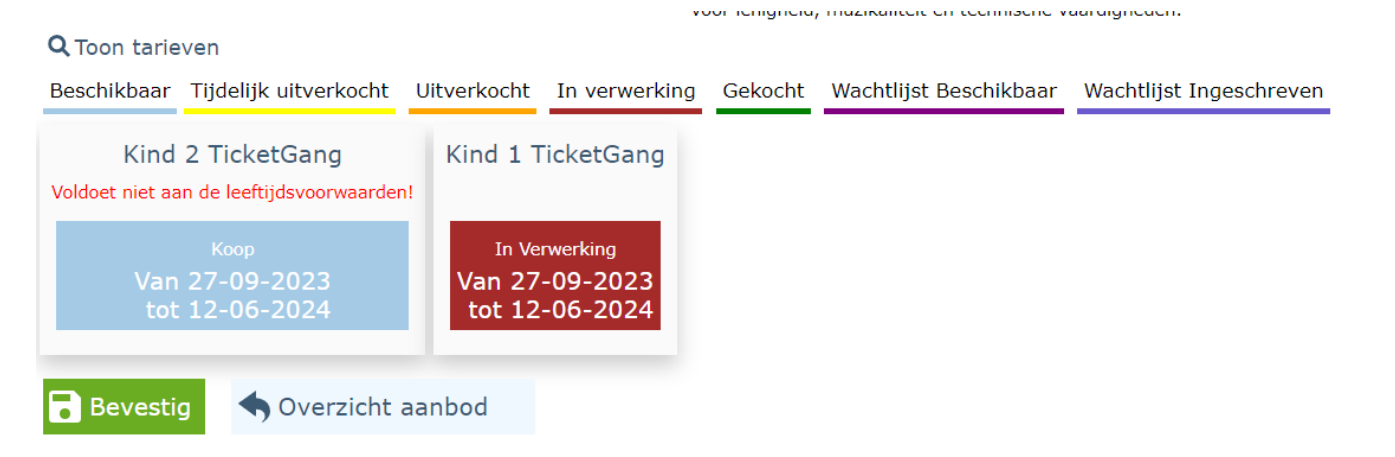

Voor speelplein krijg je een kalender per kind. Selecteer via de kalender per kind voor welke dagen je deze wil inschrijven. Blauwe dagen zijn beschikbaar, indien je een dag selecteer wordt deze rood, 'in verwerking' en klik daarna op 'Bevestig'

|    |    | Ма | art 2 | 017 |    |    |
|----|----|----|-------|-----|----|----|
| Zo | Ma | Di | Wo    | Do  | Vr | Za |
| -  |    |    | 1     | 2   | 3  | 4  |
| 5  | 6  | 7  | 8     | 9   | 10 | 11 |
| 12 | 13 | 14 | 15    | 16  | 17 | 18 |
| 19 | 20 | 21 | 22    | 23  | 24 | 25 |
| 26 | 27 | 28 | 29    | 30  | 31 |    |

Als uw inschrijving 'in verwerking" staat, dan wacht TicketGang 20 minuten op uw online betaling. Betaalt u niet binnen deze periode, dan wordt uw bestelling geschrapt en komen de dagen terug vrij voor inschrijving.

Je krijgt nu een overzicht van de gekozen inschrijving.

| & Welkom                                                 | Inschrijven activiteit - Betaal uw inschrij                                                                                                    | ving                                                                                         |                                   |
|----------------------------------------------------------|----------------------------------------------------------------------------------------------------|----------------------------------------------------------------------------------------------|-----------------------------------|
| Vrije tijd Inschrijven Reservaties Wachtlijst Annulaties | <ol> <li>Controleer uw inschrijvingen.</li> <li>Klik op de knop "Betalen" om naar de online b<br/>bevestigen), of voeg een andere inschrijving t</li> </ol> | vetaling te gaan (ook indien uw inschrijving gratis is dient u op Betalen te klikker<br>ooe. | n om uw inschrijving te           |
| Betalingen<br>9 Gezin                                    | Te betalen<br>Bestelling                                                                                                    |                                                                                              | € 140,00                          |
| 💄 Attesten                                               | Activiteit                                                                                                    | Aantal gezinsleden                                                                           | Prijs                             |
| ■Account ③Tijdslijn                                      | Dansspetters (1e tot 2e leerjaar)                                                                                                    | 1                                                                                            | € 140,00<br><b>Q</b> Toon detail  |
| ? Veel gestelde vragen                                   |                                                                                                    |                                                                                              |                                   |
|                                                          | Betalen + Inschrijvingen toevoegen                                                                                                    |                                                                                              |                                   |
|                                                          | Survey Vorige stap                                                                                                    |                                                                                              | X Annuleer inschrijven activiteit |

Je kan via de knop 'inschrijvingen toevoegen' je kinderen eveneens inschrijven voor nog een andere activiteit. Je doorloopt daarbij dezelfde stappen als hierboven beschreven.

Als je alle inschrijvingen hebt toegevoegd kan je overgaan tot de online betaling via de knop 'Betalen'.

Volg de betaalinstructies.

|   | TICKETGANG                                                          |   |
|---|---------------------------------------------------------------------|---|
|   | Betaling Bestelling [T1D3210060F15A]<br>TicketGang BVBA<br>€ 140,00 |   |
| • | Bancontact                                                          | > |
|   | Kaart 🚾 💼                                                           | > |
|   | iDEAL                                                               | > |
|   | ■ Beveiligd en mogelijk gemaakt door mollie                         |   |

Je ontvangt een bevestigingsmail.